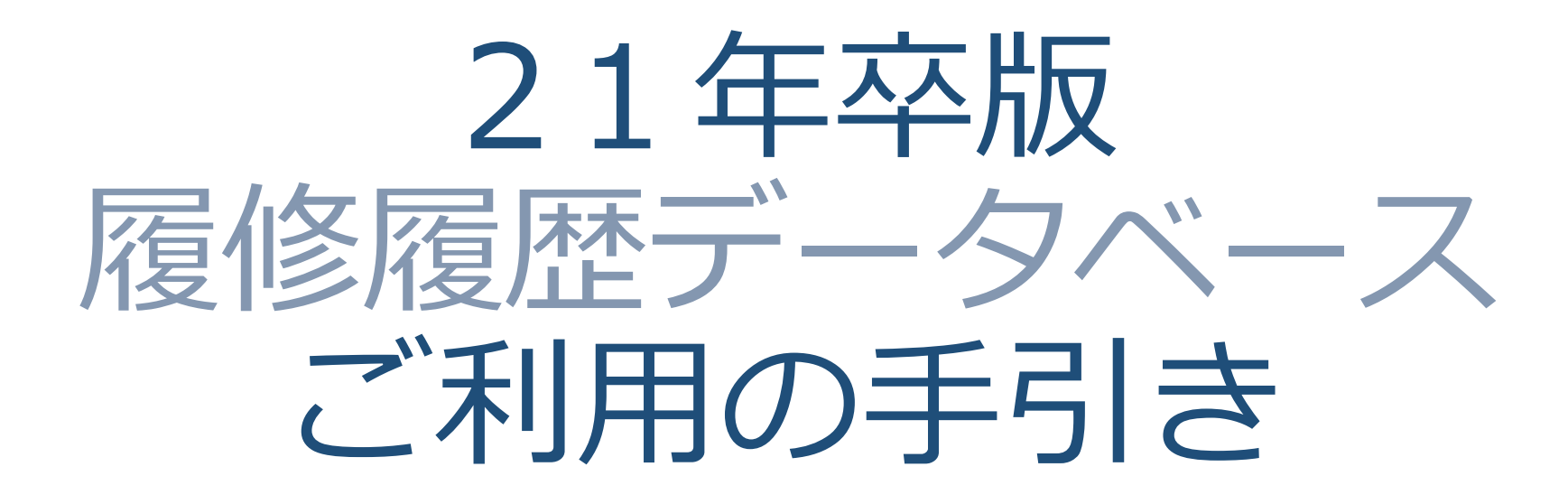

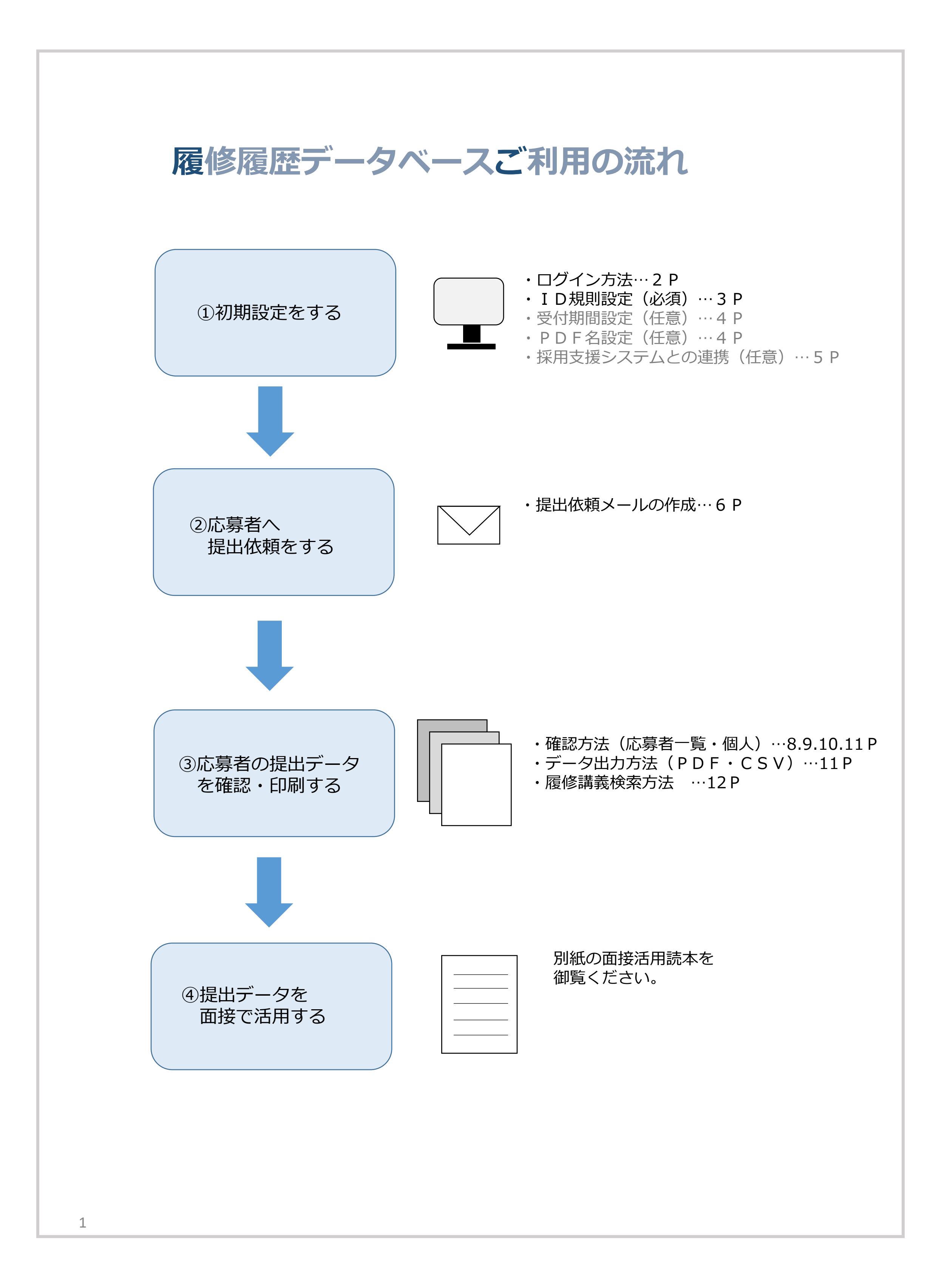

0. ログインをする

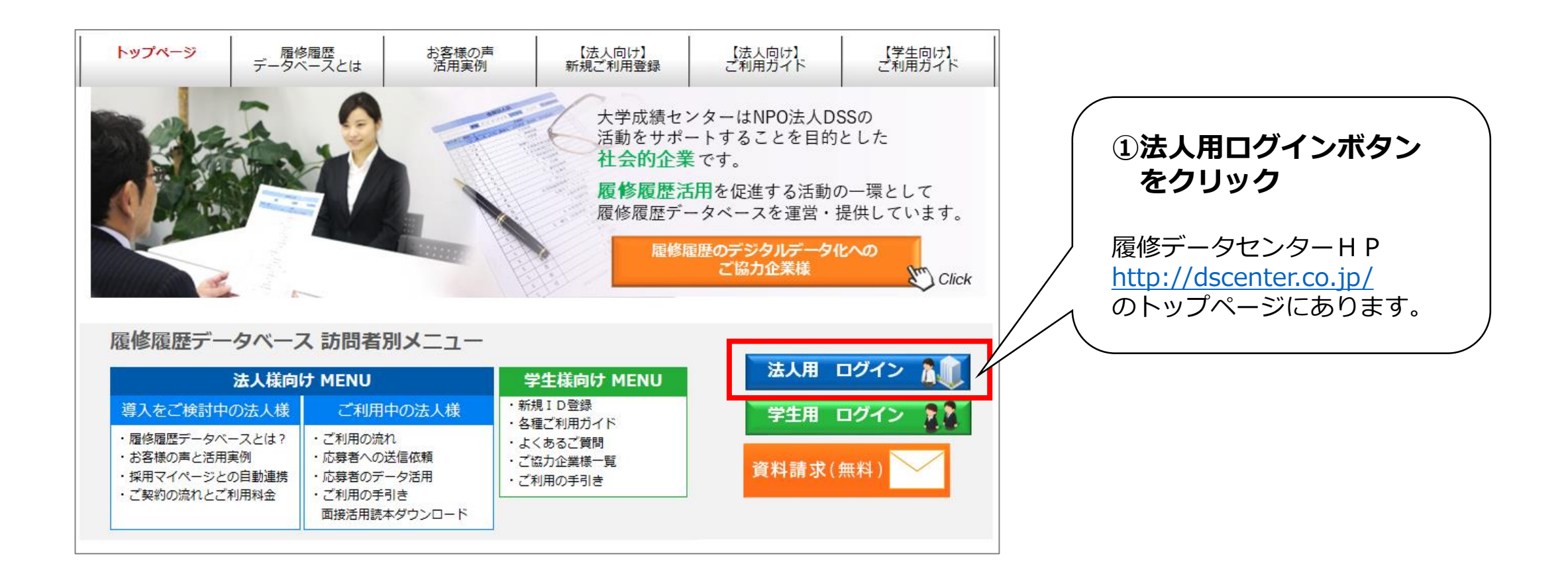

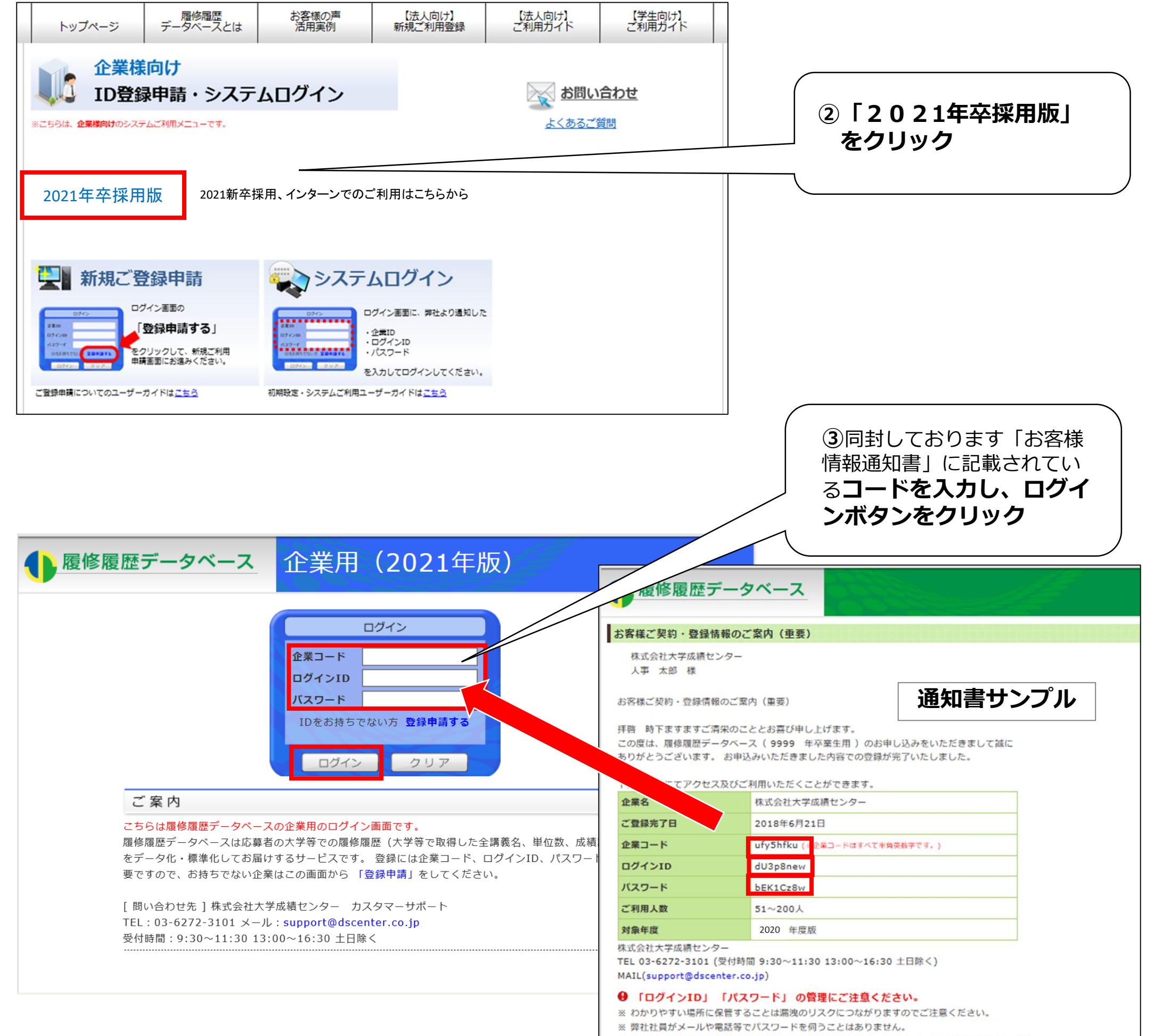

※ パスワードを他人に教えることはトラブルの元になるため、なさらないようにお願いいたします。

# 1.初期設定をする

※<u>採用支援システムと連携する場合は、5Pを先にご覧ください</u>。

## ① I D規則設定(必須)

提出データを受け取る際に必要になる

「送信者情報1」(※5P)の入力規則(半角・全角)を設定します。

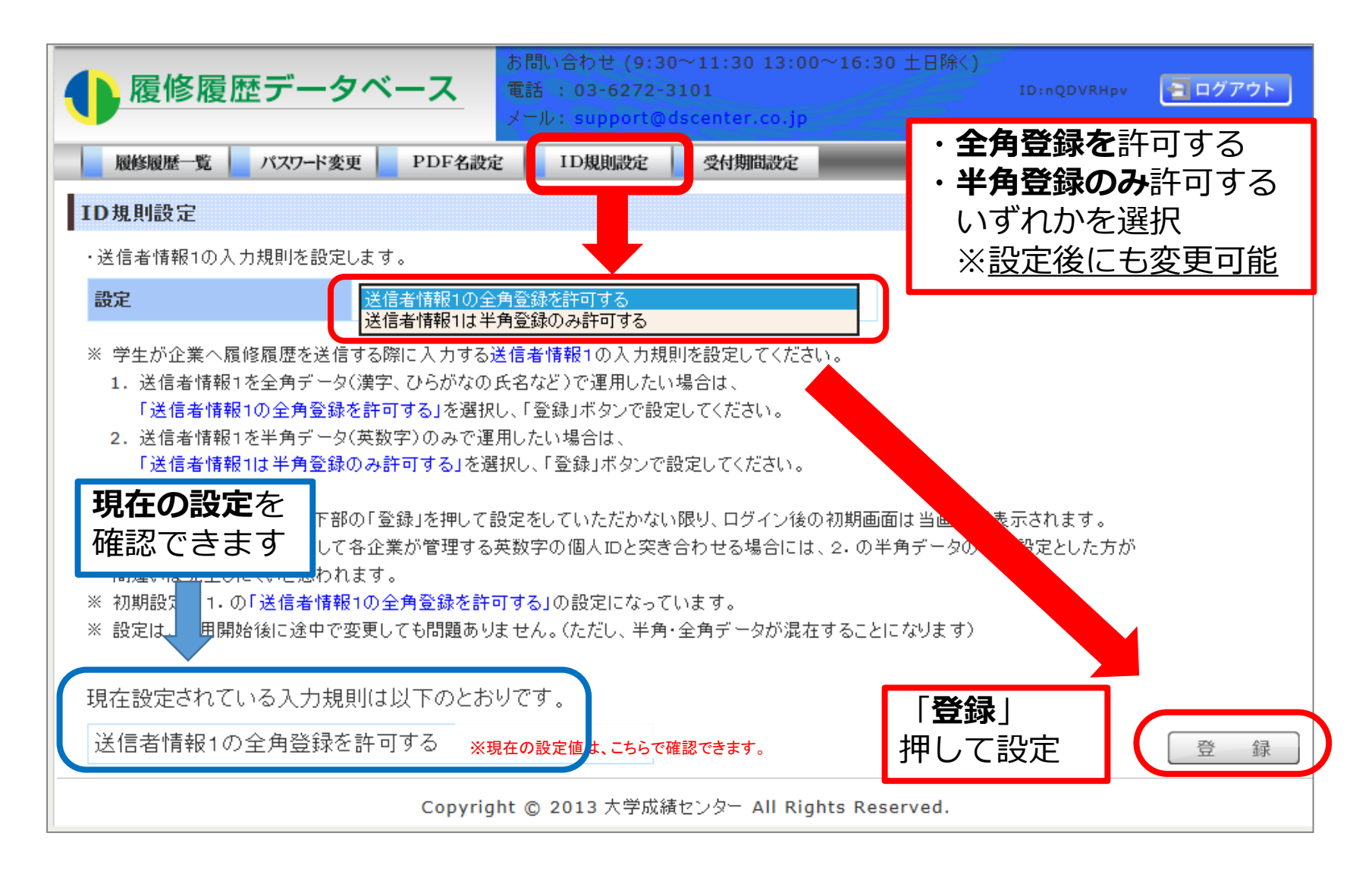

送信者情報1とは、企業様が応募者を識別する為の情報です。 何を入力してもらうかは、応募者に提出依頼をする際に貴社で自由に決めて頂けます。 (※当サービス上では「氏名」「電話番号」等は入力不要としており、 この項目が個人を特定する唯一の情報となります。)

【依頼方法】

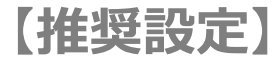

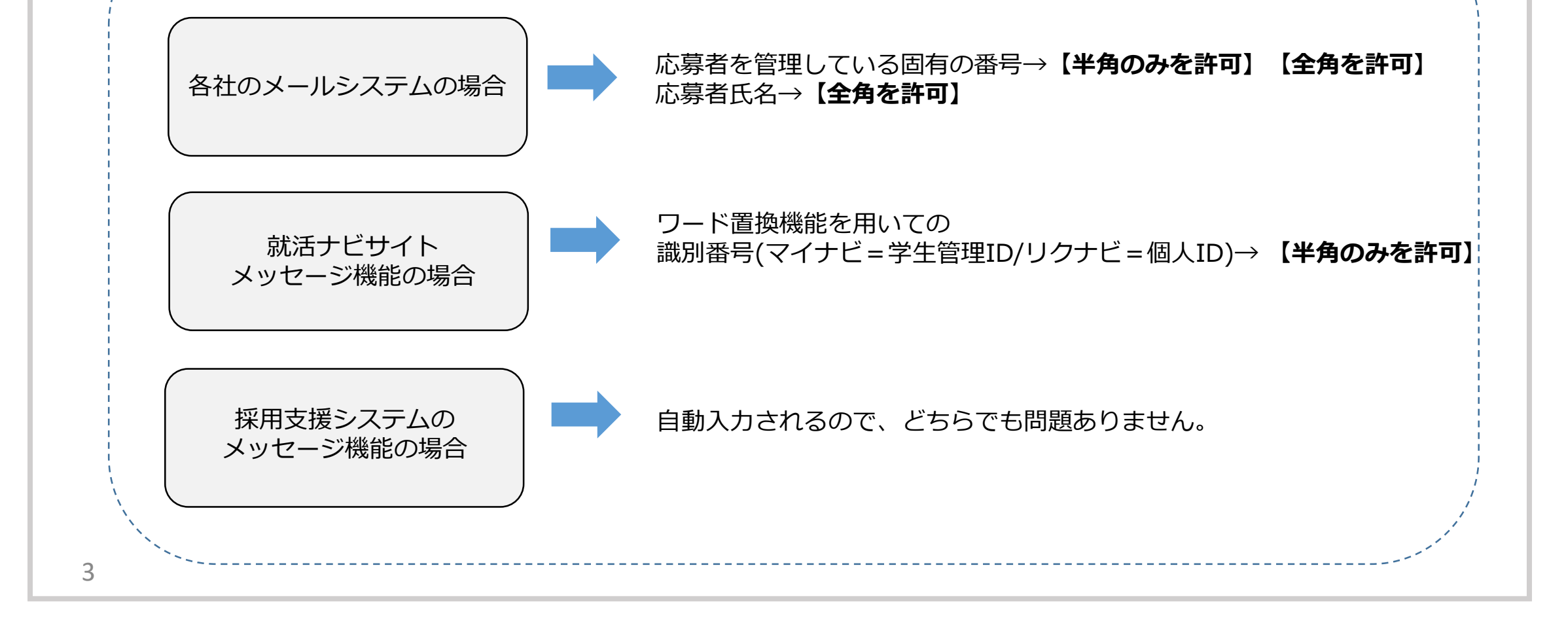

# ②受付期間設定(任意)

応募者から履修履歴の提出を受け付ける期間を設定することができます。

| で「「「」」」          お問い合わせ (9:30~11:30 13:00~16:30 :         電話: 03-6272-3101         メール: support@dscenter.co.jp                                                                                                    | 土日除く)<br>ID:nQDVRHpv <b>ヨログアウト</b> |
|----------------------------------------------------------------------------------------------------|------------------------------------|
| 履修履歴一覧     パスワード変更     PDF名設定     ID規則設定     受付期間設定       ・受付期間を設定します。     2016年01月01日     ~ 2016年12月31日                                                                                                    | ・受付開始日<br>・受付締切日<br>を入力            |
| <ul> <li>※ 学生からの履修履歴の送信を受け付ける期間を設定してください。</li> <li>※ 初期設定は、未登録になっています。</li> <li>※ 未登録の状態では、学生が履修履歴を送信するときの日付チェックを行いません。</li> <li>※ 設定は、何度でも変更していただくことが可能です。(ただし、受付期間内外のデータが混在す、 て、</li> <li>現在の設定期間は以下のとおりです。</li> <li>2016年01月01日~2016年12月31日</li> </ul> | いします)                              |
| ※現在の設定値は、こちらで確認できます。     (こちらで確認できます)       現在の設定を<br>確認できます     []                                                                                                    | 「 <b>登録</b> 」<br>して設定              |
| Copyright © 2013 大学成績センター All Rights Reser                                                                                                    | ved.                               |

※期間を設定した場合、応募者は期間外に提出することができなくなります。 (初期設定は「期間設定なし」です)

※秋採用など間を置いて採用を再開する場合、設定忘れにより 提出できない学生からの問い合わせが頻発しておりますのでご留意ください。

③PDF名設定(任意)

PDFをダウンロードした時のファイル名を 設定することができます。

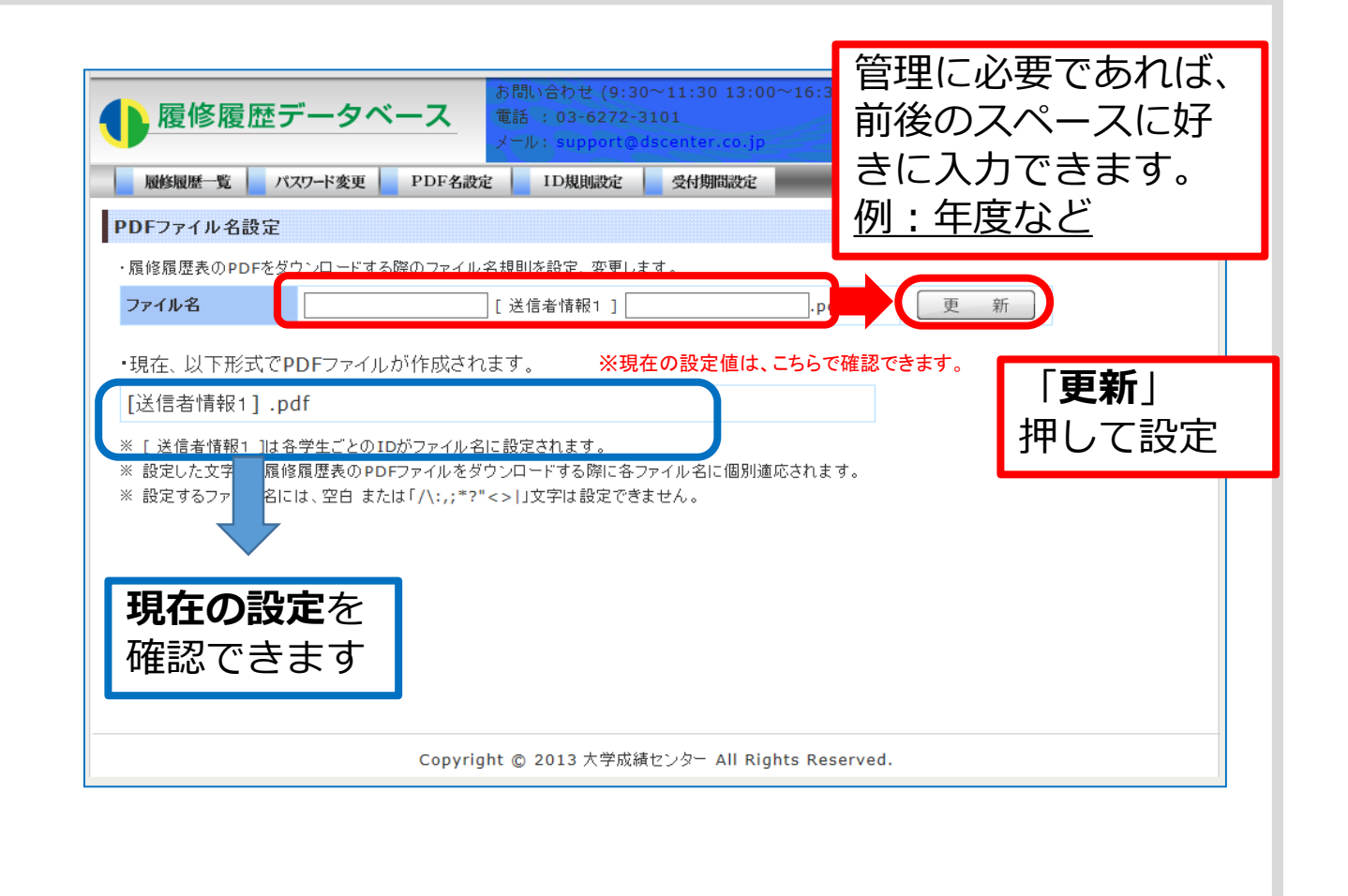

4

各企業様でより管理がし易くなるように、 必要に応じて設定を行ってください。 (初期設定は「送信者情報1.pdf」です)

<利用例> 設定: 2021(左の欄に入力) ファイル名)2021送信者情報1.pdf

設定: 2021(右の欄に入力) ファイル名)送信者情報1 2021.pdf

# ④提出指定設定(任意)

応募者の成績証明書PDFファイルの提出を必須とするかどうかを設定できます。 初期設定では「成績証明書の提出を必須としない」となっています。(推奨設定です) ※応募者の負荷となる可能性がありますので、成績証明書は選考時は提出させず、 内定後に提出させることをお勧めいたします。

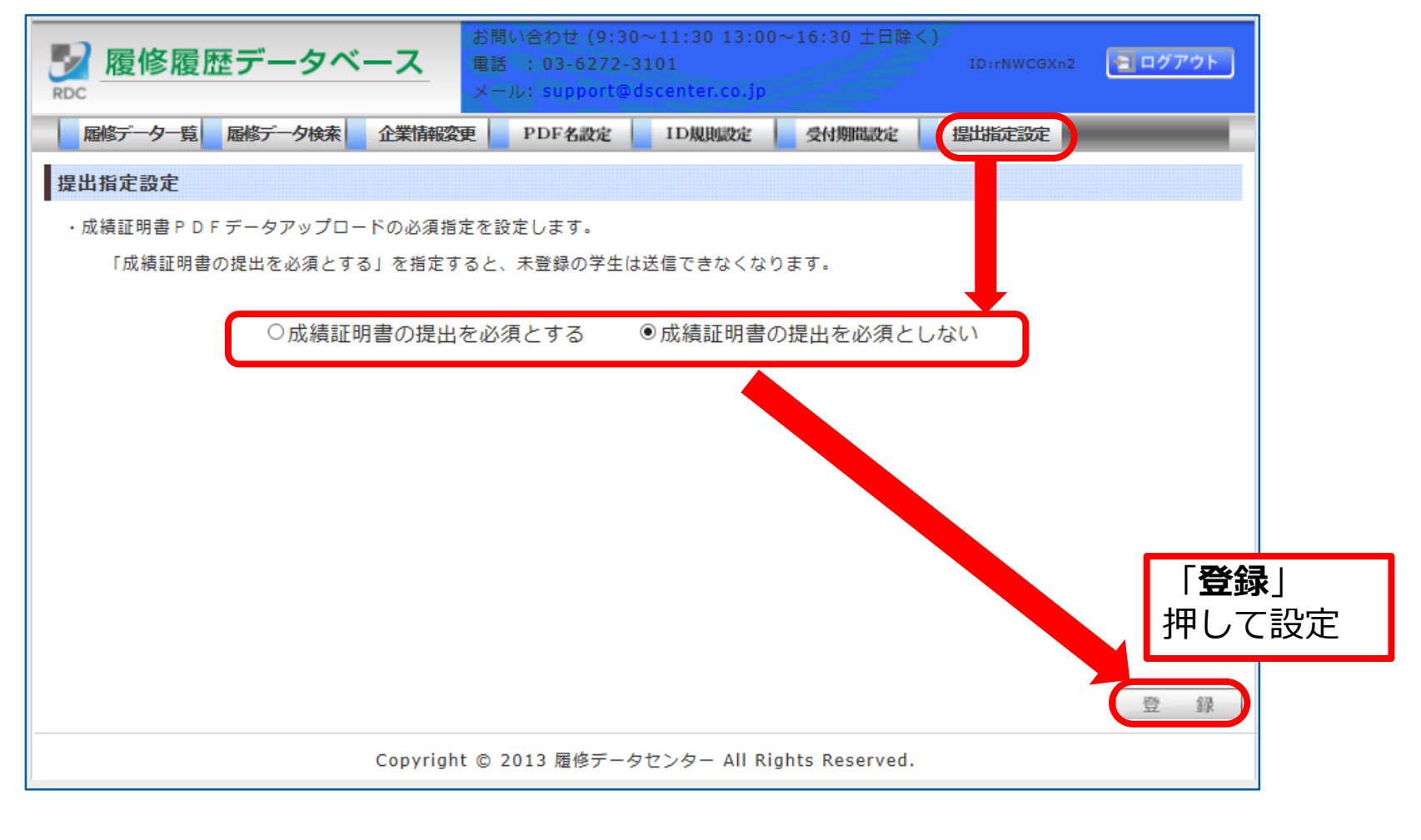

#### ※<u>提出を必須とした場合、応募者は少なくとも一つは成績証明書を提出することが</u> 必要となります。

### ⑤採用支援システムとの連携と初期設定

※連携しない場合はこのページをご確認頂く必要はありません。

### 採用支援システム会社へ連携の依頼をする

応募者の「送信者情報1」と貴社の企業コードが自動で入力、受信データを採用支援システムで一元管理 できるようになります。各採用支援システム会社へ、下記のお客様情報をお伝えし、ご依頼ください。

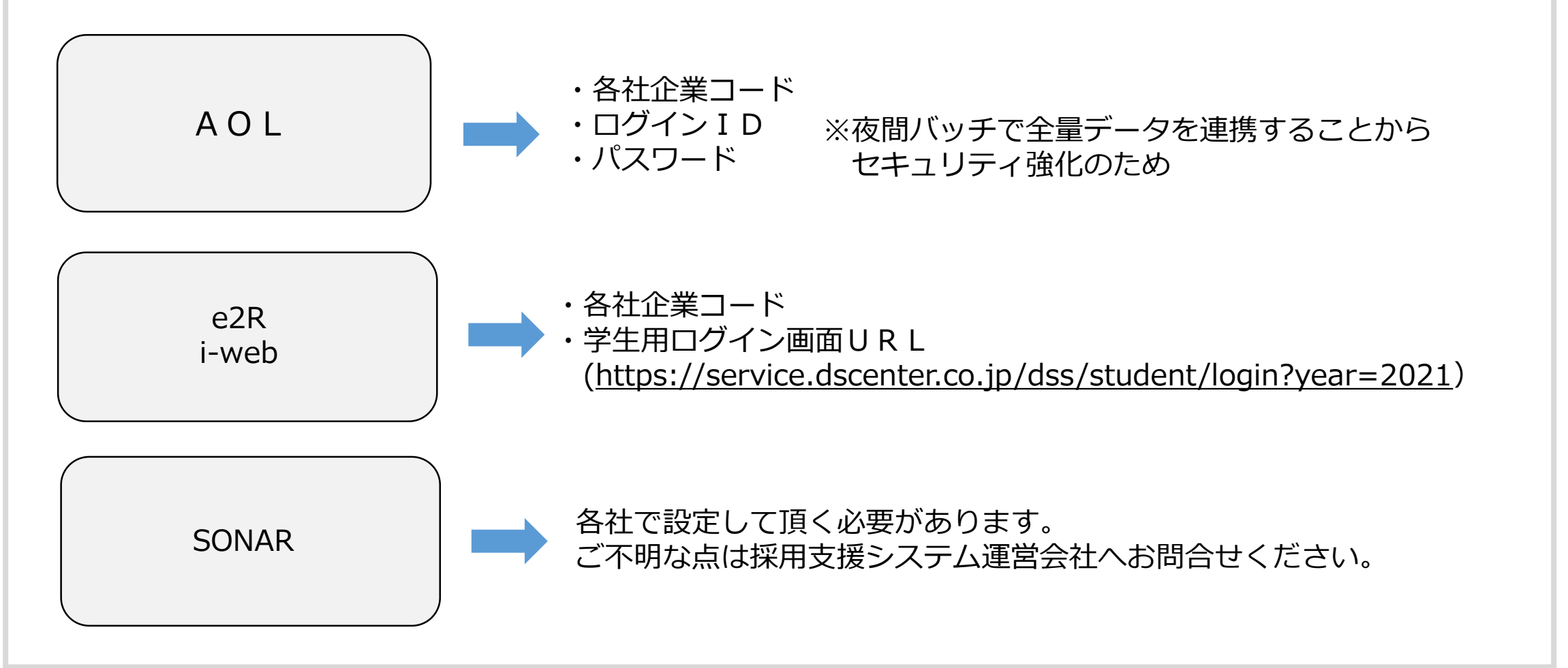

### 採用支援システムと連携した場合の初期設定

#### ① I D規則設定(必須)

送信者情報1は自動入力になるため、どちらの設定でも問題ありません。

#### ②**受付期間設定(任意)**

採用支援システムで期間設定をしますので、デフォルトの設定で問題ありません。

【重要】応募者からの再提出依頼に関しまして

採用支援システムの仕様では、

応募者が一度提出すると「提出済」となりその後の提出が不可となることが多いようです。

再提出を受け付ける場合、採用支援システム会社へそのような設定になるようご相談ください。 応募者都合での再提出(誤登録など)の場合、その都度再設定の依頼となると貴社の手間になりえますの で、何度でも提出できるような設定をして頂くか(その場合提出しても「未提出」の表記となる場合が ありますので、そのことを応募者へ共有することが必要です。) エントリーシートと同様、再提出は受け付けないとされることを推奨致します。

※誤登録をした学生から「再提出をしたいので、企業コードを教えてください」 という問合せが来ることがありますが、学生が直接企業コードを入力して提出した場合、 採用支援システムの管理サイトには送信結果が引き継がれませんのでご注意ください。 そのため採用支援システムと連携されている場合は、企業コードはお伝えしないことを推奨致します。

③ **PDF名設定(任意)**…採用支援システムで出力する場合、デフォルトの設定で問題ありません。

# 2.応募者へ提出依頼をする

### 応募者への提出依頼に必要な情報

応募者が提出をする際には、下記項目の入力が必要になります。 各項目に何を入力するかは、企業様から応募者へ通知していただく必要がございます。

#### ①企業コード(必須)

ご契約の際、履修データセンターより発行したコードです。※年度ごとに異なります。 応募者がデータ送信する際の、送り先情報(宛先)となります。

#### ②送信者情報1(必須)

送信されてきたデータが、どの応募者のものかを判別するための情報です。 何を「送信者情報1」とするかは、各企業様で自由に決めていただきます。 (※採用支援システムと連携される場合は採用支援システムの応募者管理番号になります。)

#### ※データベースには、応募者の氏名等、個人が特定できる情報は登録されておりません。 「送信者情報」で個人を識別する為の唯一の情報となりますので、その点を十分ご考慮ください。

※入力不可文字がございます。 半角全角のスペース、半角記号「/¥:;,\*?|"<>」を入力指示なさらないようお願いいたします。

※入力可能な文字数は25文字までです。

③送信者情報2(任意) 「送信者情報1」以外に補足情報を入力して貰いたい場合にご利用ください。

| 2  2  2  2  2  2  2  2  2  2  2  2  2 | 1は <u>ご利用ガイド</u> をご買いただき、短決しない場合は<br>5世ください。 (平日9:30~11:30、13:00~16:30)<br> |
|---------------------------------------|-----------------------------------------------------------------------------|
| TOP データ登録 送信・印刷 勉                     | サービス連携 利用者情報変更                                                              |
| データ送信・印刷                              |                                                                             |
| ・登録した履修履歴を企業へ送信します。送信履歴のタブた           | から履修履歴表(PDF)を印刷できます。                                                        |
| データ送信 送信履歴                            |                                                                             |
| 送信情報入力                                |                                                                             |
|                                       | · 決定對領報1 ∞                                                                  |
| (01 96)                               |                                                                             |
| <ul> <li>●送信先企業名</li> </ul>           | ●送信者情報 2 @                                                                  |
| ※企棄コードを「確認」してください                     |                                                                             |

#### 【参考】 学生の 履修データ 送信画面

青枠内の項目を入力して、「送信」ボタンにより送信します

【履修履歴一覧画面】

#### 【参考】PDF・企業管理画面での送信者情報1の表示位置

【履修履歴表(PDF)】

|   |                     |        |         |      | 履   | 修羅    | 夏歴 | 歴表       |         |       |                    |       |       |
|---|---------------------|--------|---------|------|-----|-------|----|----------|---------|-------|--------------------|-------|-------|
|   | 送信者情報 1             | 00001  |         |      |     |       |    |          | 送信日     | 3付    | 2017/0             | 1/24  | 16:   |
| ; | 送信者情報 2             | testA  |         |      |     |       |    |          | 卒業予知    | 全時期   | 9                  | 999年  |       |
|   | 大学名                 | 早稲田大学  | * 商学部   | 学科な  | ι   |       |    |          |         |       |                    |       |       |
|   | 評価方式                | 4段階(A  | +, A, B | 、C)  |     |       |    |          | 学校的     | ≤分 >  | 大学                 |       |       |
| 耶 | (得済み単位数             | 112.0  | GP      | Α    |     | 2.6   |    | 最高評価率    | 19.6%   | 最低    | 評価率                |       | 8.99  |
| 4 | <sup>2</sup> 業必要単位数 | 128.0  | (前年度学   | 部平均) |     | (2.5) | (  | 前年度学部平均) | (18.7%) | (前年度  | (学部平均)             | (     | (17.2 |
| 1 |                     | 講義名    |         | 評価   | -   | MASE  | 8  |          | 講義名     |       | 評価                 | 19125 | R 99  |
| 1 | 総合教育セミナ             | 一S(II類 | )       | A+   | 2.0 |       | 41 | 產業社会学II  |         |       | B                  | 2.0   | Σ     |
| 2 | 社会学丨                |        |         | A+   | 2.0 | •     | 42 | 経営史B     |         |       | B                  | 2.0   | )     |
| 3 | 社会学Ⅱ                |        |         | A+   | 2.0 |       | 43 | 産業史各論(比  | 救小売業9   | 2)    | B                  | 2.0   | )     |
| 4 | 日本の政治A+             |        |         | A+   | 2.0 |       | 44 | 現代社会と医学  | ÷ 11    |       | B                  | 2.0   | Σ     |
| 5 | 法学1(憲法を             | 含む)    |         | A+   | 2.0 | •     | 45 | ジャーナリズム  | 論!      |       | B                  | 2.0   |       |
| 6 | 法学目(憲法を             | 含む)    |         | A+   | 2.0 |       | 46 | 情報通信政策Ⅱ  |         |       | B                  | 2.0   |       |
| 7 | アカデミック・             | スキルズI  |         | A+   | 2.0 |       | 47 | 国際競争のもと  | での企業の   | D成長戦略 | <mark>8</mark> В в | 2.0   |       |
| 8 | アカデミック・             | スキルズⅡ  |         | A+   | 2.0 |       | 48 | ダイレクト・マ  | ーケティン   | /グ論B  | B                  | 2.0   | 5     |

|                                      | 夏修履歴デ                   | ータベー               | ス都和         | い合わせ<br>: 03-6:<br>ル: supp | (9:30~<br>272-310<br>ort@dsc | 11:30<br>1<br>enter | 13:00~<br>.co.jp | 16:30 ±  | 日除く)   | ID+Q   | 8 weNKC | · 2077         | 71 |
|--------------------------------------|-------------------------|--------------------|-------------|----------------------------|------------------------------|---------------------|------------------|----------|--------|--------|---------|----------------|----|
| 169                                  | 繊維 📃 パス                 | 7-ド変更 1            | DF名設定       | ID規則                       | rcie 📘                       | 受付期                 | ure              | _        | _      | _      | _       | _              |    |
| 最终级                                  | 歷一覧                     |                    |             |                            |                              |                     |                  |          |        |        |         |                |    |
| j i                                  | 重常検索                    | 差分検索               |             |                            |                              |                     |                  |          |        |        |         |                | ٦  |
| 19                                   | 修履歷送信日                  |                    | ~           |                            | ×                            | 全期                  | 間を表示             | する。׿     | 「面表示は君 | 大1000件 | र इ     | 検索             |    |
| 謎                                    | 信者情報1                   |                    | 送信          | 者情報2                       |                              |                     |                  | 卒業       | 予定時期   | 1      | 全て      | •              | וו |
| 検索結                                  | 栗:20人                   | _                  |             |                            |                              |                     |                  |          |        | Đ      | セの送     | 信人数は20人 て      | 27 |
|                                      | 10.45 Ar 48.40 a        | 01000              | 86 DE 42    | 必要                         | 取得演                          | GPA                 | 最高               | 最低       | 評価の    | 谢教     | 送信      | 14 45 47 ARRED |    |
|                                      | 达15-6181股1              | 706                | 子師名         | 単位数                        | 単位数                          | 換算                  | (%)              | (%)      | 単位数    | GPA    | 回数      | 2016-0610-002  | ¢  |
| 5                                    | 010015                  | 東京大学               | 理学部         | 0.0                        | 64.0                         | 3.0                 | 72               | 6        | 0000   | 0000   | 1       |                | -  |
| 6                                    | 001580                  | 2.数大学              | 社会学部        | 0.0                        | 84.0                         | 2.8                 | 10               | 12       | 14.0   | 2.4    | 1       |                |    |
| 7                                    | 21452436                | 大阪大学               | 外国語学部       | 0.0                        | 2.0                          | 4.0                 | 100              | 0        | 0000   | 0000   | 1       | フジッウ・・・        |    |
| 8                                    | 20150011                | 東京大学               | 工学部         | 0.0                        | 2.0                          | 3.5                 | 100              | 0        | 0000   | 0000   | 2       |                |    |
| 8                                    | 20150011                | 6津大学               | コンピュ        | 0.0                        | 2.0                          | 3.5                 | 100              | 0        | 0000   | 0000   | 2       |                |    |
| 9                                    | 000188                  | 早稲田大学              | 商学部         | 0.0                        | 94.0                         | 3.3                 | 55               | 9        | 22.0   | 3.4    | 4       |                | +  |
| <ul><li>※ 合習</li><li>※ 「00</li></ul> | 「利定のみの講教は<br>00」は調査対象外3 | GPA換算、最高<br>E示します。 | 、最低評価率へ     | は反映され                      | れません。                        |                     |                  |          | PDF取得  | CS     | VRGRam  | ER(0) CSV®     | 得  |
|                                      |                         |                    | Copyright @ | 2013 大                     | 学成績セ                         | 29-1                | II Right         | s Reserv | ved.   |        |         |                |    |

\_

### 送信者情報1の指示例

【送信者情報1の指示例】 【依頼方法】 応募者を固有の番号で管理されている場合はその番号を。 各社のメールシステムの場合 その他の場合は応募者氏名と入力指示されるのが一般的です。 ワード置換機能を用いて識別番号(マイナビ=学生管理ID/リクナビ=個人ID) 就活ナビサイト を自動表示させるのが便利です。 ※企業が管理している応募者の知らない番号です。 メッセージ機能の場合 応募者がナビサイトで使うログインIDとは別物ですのでお気を付けください。 システム連携で「企業コード」「送信者情報1」が自動入力されますので、 採用支援システム 特に入力指示をして頂く必要はありません。 メッセージ機能の場合 下記サイトの文例をご参考に提出依頼のみを行ってください。

### 提出依頼の文例

履修データセンターのホームページ(<u>http://dscenter.co.jp/user2-3.html</u>)に 各社メールシステム・就活ナビサイト・採用支援システム それぞれのテンプレートをご用意しておりますのでご利用ください。

(履修データセンターHP「法人様向けご利用ガイド」→ 「応募者へデータの送信依頼をする」→「送信依頼をする時の文例」)

※継続でご利用頂く企業様 <u>企業コードとURLは年度ごとに異なりますので、</u> <u>昨年と同様の企業コード・URLを提出依頼のメールには記載しないようお願い申し上げます</u>。

▼各社メールシステム用文例

履修履歴の提出について

●●様

この度は、当社へ応募していただき、ありがとうございます。 当社では、採用選考時に履修履歴を活用した面接を行います。

(8)大学成績センターの運営する「履修履歴データベース(2019年版)」を利用して当社宛てに履修履歴を提出してください。 (※「履修履歴」とは、大学等で取得した全科目名・単位数・評価が分かるものの総称です) 提出期限: O月O日

▼採用支援システム用の文例

| 下記のサイトに利用方法とログイン画面の案内があります。                                                                              |                                                                                                    |
|----------------------------------------------------------------------------------------------------|----------------------------------------------------------------------------------------------------|
| 大学成績センターHP: <u>http://dscenter.co.jp/student.html</u>                                                    | 履修履歴の提出について                                                                                                    |
| 送信の際には下記の情報の入力が必要ですので、必ず入力してください。<br>◇企業コード : abcd9999<br>◇送信者情報1 : ○○を入力してください<br>◇送信者情報2 : △△を入力してください | 当社では、採用選考時に履修履歴を活用した面接を行います。<br>㈱大学成績センターの運営する「履修履歴データベース(2019年版)」に履修履歴を登録して、送信してください。<br>(※「履修履歴」とは、大学等で取得した全科目名・単位数・評価が分かるものの総称です)              |
| 履修履歴の登録・送信に関してご不明な点は、大学成績センターのHPで確<br>ください。 (student@dscenter.co.jp)                                     | 下記の「履修履歴データベースへ移動する」というボタンをクリックすると、<br>外部サイト「履修履歴データベース(2019年版)」 に移動します。                                                                          |
| ご提出をお待ちしておりますので、よろしくお願いいたします。                                                                            | 履修履歴登録後、当社に送信をする際に必要となる「送信先企業名」「送信者情報1」については自動で入力されていますので、そのまま<br>「送信」ボタンにより送信してください。                                                             |
|                                                                                                    | なお、「送信者情報2」には何も入力しないで結構です。                                                                                                    |
|                                                                                                    | ※自動入力されるのは下記ボタンにより履修履歴データベースに移動した時のみですので、必ずこちらのボタンから進んでください。                                                                                      |
|                                                                                                    | 履修履歴データベースへ移動する                                                                                                    |
|                                                                                                    | 利用方法等の詳細は㈱大学成績センターH P から確認して頂けます。<br>(履修履歴データベースログイン画面の、ご案内文にリンクがございます。)                                                                          |
|                                                                                                    | 履修履歴の登録・送信に開してご不明な点は、㈱大学成績センターHP「よくあるご質問」をご確認頂くか、<br>学生サポート窓口 ( <u>_student@dscenter.co.jp/03-6276-3101</u> 平日9:30~11:30 13:00~16:30) へ直接ご連絡ください。 |

3.応募者の提出データを確認・印刷する

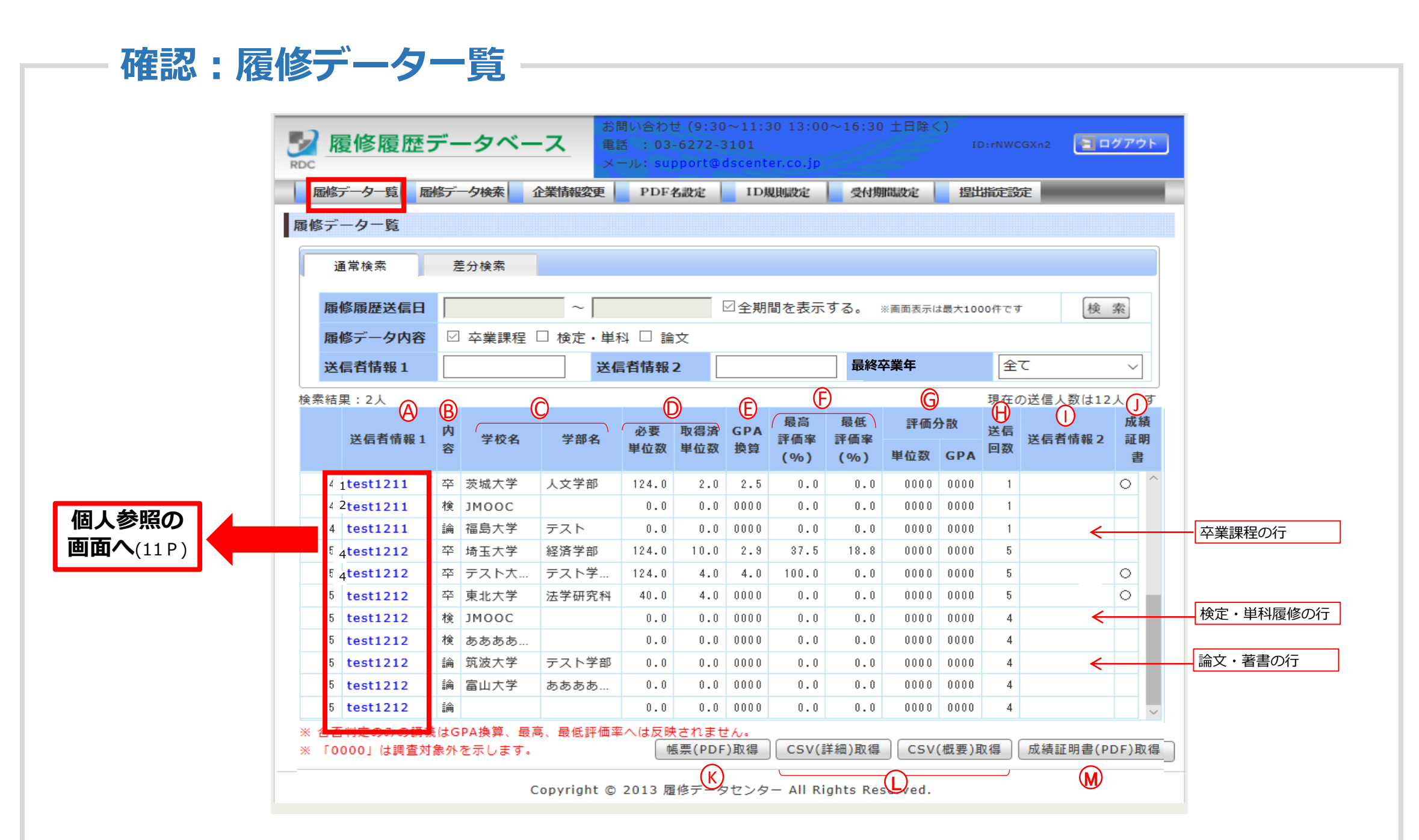

履修履歴データベースでは、①大学や専門学校などの卒業・修了した学校の履修結果と、②検定に合格したものや 取得した資格、又はオンライン講座などで履修した単科目の履修結果、発表した論文・著書の情報の3種類が確認 できます。

学校・学部毎に1行で表示されますので、<u>学部の後に大学院に進学した方</u>や、<u>検定・単科履修の登録、論文・著書</u> <u>登録がある方</u>は複数行になります。

A 送信者情報1 応募者を特定するための情報です。(例:応募者番号や氏名など) また、この欄をクリックすると、個人参照画面(卒業課程)が開きます。

- B 内容 卒業課程、検定・単科履修、論文・著書のどれに該当するかが表示されます。
- ⑦ 学校情報 学校・学部が表示されており、カーソルを合わせると学科が表示されます。
- 単位情報 卒業までに取得が必要な単位数、現時点で取得済みの単位数が表示されます。
  ※検定・単科履修の行では0が表示されます(以下Fまで同様)

⑥ GPA換算 成績評価を数値化した場合の平均値です。
成績段階数に関わらず、全て1.0~4.0のポイント化して統一の算出方法で計算されています。

■ 成績評価がA~Dの4段階(Eは不合格)の場合 <u>4.0×Aの取得単位数+3.0×Bの取得単位数+2.0×Cの取得単位数+1.0×Dの取得単位数</u> 総取得単位数

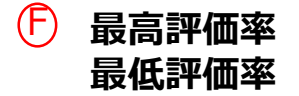

総取得単位数にしめる**最高評価の単位数もしくは 最低評価の単位数の割合**です。

例)合格評価がA~Dの4段階の場合

■最高評価率:A取得単位数÷総取得単位数

■ 最低評価率: D取得単位数÷総取得単位数

※合格評価段階の数によって不公平が生じないよう、一定の補正率を乗じています。

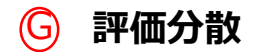

厳正な評価をしている可能性が高い授業の取得単位数とGPAです。 前年度版に登録された全データから集計した結果として、以下の2点両方に該当した授業は、 成績評価が厳正に行われている可能性が高いとみなしています。 ①当該授業履修者の全評価のうち最高評価の割合が30%以下 ②当該授業履修者の全評価のうち最低評価の割合が10%以上30%以下 ※10人以上の登録がある授業のみを対象としています

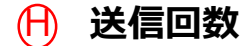

学生がデータを送信してきた回数です。

一覧画面では最新の送信内容が表示されますが、「個人参照画面」では以前の送信内容も閲覧出来ます。

| $(\mathbb{I})$ | 送信者情報2        | 送信者情報1を補足する情報として応募者に入力してもらった内容です。(例:氏名など)                       |
|----------------|---------------|-----------------------------------------------------------------|
| ٦              | 成績証明書<br>提出状況 | 成績証明書のPDFファイルが提出されている場合に〇がつきます。                                 |
| K              | 帳票(PDF)取得     | 検索結果として表示されている応募者全員の履修履歴表をPDFデータで取得できます                         |
|                | CSVデータ取得      | 検索結果として表示されている応募者全員の履修履歴データをCSV形式で取得できます。<br>詳細はこちらに記載がございます。   |
| $ \bigcirc $   | 成績証明書取得       | 検索結果として表示されている中に、提出されている成績証明書のPDFファイルが存在する場合、<br>そのファイルを取得できます。 |
|                |               |                                                                 |

| RDC         | 履修履                                              | 歴データ                      | ベース<br>電<br>メ- | 問い合わせ (9:3<br>舌 : 03-6272<br>ール: supportの | 30~11:30 13:00<br>-3101<br>@dscenter.co.jp | ~16:30 土日   | 除く)<br>ID:r           | NWCGXn2                  | 2 ログフ            |
|-------------|--------------------------------------------------|---------------------------|----------------|-------------------------------------------|--------------------------------------------|-------------|-----------------------|--------------------------|------------------|
| 凮           | 重修データ一覧                                          | 履修データ検索                   | 企業情報変更         | PDF名設定                                    | ID規則設定                                     | 受付期間設定      | 提出指                   | 定設定                      | _                |
| 個人          | 、参照                                              |                           |                |                                           | K                                          |             |                       |                          |                  |
| · 呄         | <sup>登録された</sup> 履修                              | 履歴が一覧で表                   | 示され、PDF、CSV    | データが取得で                                   | きます。 卒業調                                   | 课程表示        | 定・単科履修                | 表示 論5                    | 文・著書表            |
| A 送         | 信者情報1                                            | ds001005                  |                |                                           | ·····                                      | 〇 送信        | 3付 2                  | 2017/05/10               | ) 14:05          |
| B)送         | 信者情報 2                                           | 小島五郎                      |                |                                           |                                            |             | 卒業年                   | 2021年                    |                  |
|             |                                                  |                           |                |                                           |                                            | U           |                       | (                        | ① <sub>以前の</sub> |
|             | 講義名                                              |                           |                |                                           |                                            |             | 成績評                   | 面 単位数                    | 評価分離             |
| (E) <b></b> | 2稲田大学                                            | 商学部 学                     | :科なし 4段階       | 評価(A+,                                    | A,B,C) 大学                                  | <b>2021</b> | 年                     |                          |                  |
|             |                                                  | 112.0                     | GPA            | 2.8                                       | 最高評価率                                      | 20.0%       | 最低評価                  | 寧 9.                     | .0%              |
|             | 取得済み単位数                                          |                           |                |                                           |                                            |             |                       | WHD) (10                 | 2%)              |
|             | 取得済み単位数<br>卒業必要単位数                               | <b>X</b> 128.0            | F)(前年度学部平均)    | (2.6)                                     | (前年度学部平均)                                  | (16.5%)     | (則平度宇部・               | TEI) (10                 |                  |
|             | 取得済み単位数<br>卒業必要単位数<br>L アジア経済                    | <b>文</b> 128.0            | (前年度学部平均)      | (2.6)                                     | (前年度学部平均)                                  | (16.5%)     | (前年度学部                | (10<br>(10<br>2.0        | <b>()</b>        |
| G<br>1<br>2 | 取 <b>得済み単位数</b><br>卒業必要単位数<br>L アジア経済<br>2 社会学研究 | <b>१</b> 128.0<br>इ.<br>१ | F)(前年度学部平均)    | (2.6)                                     | (前年度学部平均)                                  | (16.5%)     | (前年度学部-<br>日 A+<br>A+ | (10<br>(10<br>2.0<br>2.0 | ()               |

#### (A) 送信者情報1 応募者を特定するための情報です。(例:応募者番号や氏名など)

⑥ 送信者情報2 送信者情報1を補足する情報として応募者に入力してもらった内容です。(例:氏名など)

○ 送信日付 データが送信された日時が表示されます。(複数回送信している人は最新の日時が表示されます)
 ○ 最終卒業年 応募者の最終的な卒業・入社予定年が表示されます。 例)2021年3月卒の学生→2021年

じ 学校名・評価方式 学校、学部、学科、成績の評価方式、学校区分、卒業年が表示されます。 ※海外の大学などで評価方式を手入力している場合は、評価方式は「その他」と表示されます。

(F)前年度学部平均 GPA、最高評価率、最低評価率について、学校・学部ごとの前年度の平均値が表示されます。 ※前年度の履修履歴データベース登録情報から算出されています(登録数10名以上の学校・学部のみ) ※算出値が無い場合、および評価方式の選択に誤りがある場合は「-」が表示されます。

#### ⑤ 講義名 応募者が入力した講義名が表示されます。

 ・成績評価

 ・ A講義の成績評価が表示されます。

 ※成績評価を手入力した場合は、成績評価欄に「他(A)」など「他」が表示されます。

 ※成績評価がなく、単位認定のみの講義を選択した場合は、成績評価欄に「合格」と表示されます。

 ①
 単位数

 各講義の単位数が表示されます。

① 評価分散
 厳正な評価をしている可能性が高い授業には「\*」が表示されます。
 前年度版に登録された全データから集計した結果として、以下の2点両方に該当した授業は、
 成績評価が厳正に行われている可能性が高いとみなしています。※10人以上の登録がある授業のみを
 対象としています
 ① 当該授業履修者の全評価のうち最高評価の割合が30%以下
 ② 当該授業履修者の全評価のうち最低評価の割合が10%以上30%以下

- (k) **履修データ内容切替** 表示するデータを切り替えることができます。
- () 以前の送信 この応募者が複数データを送信している場合、過去に送信されたデータを確認することができます。

● 帳票(PDF)取得 表示されている応募者の履修履歴表をPDFデータでダウンロードできます。

● CSV(詳細)取得 表示されている応募者の履修履歴表をCSV形式でダウンロードできます。

◎ 成績証明書(PDF)取得 表示されている応募者の成績証明書を取得できます。

| 確認 |  | 個人 | 参照画面 | 2検定・ | 単科履修 |
|----|--|----|------|------|------|
|----|--|----|------|------|------|

| 固人参 | 疹照            |              |                       |              | G        |       |        |              |          |
|-----|---------------|--------------|-----------------------|--------------|----------|-------|--------|--------------|----------|
| ・登録 | 录された履修        | 履歴が一覧で表示す    | され、PDF、CSVデータ         | タが取得できます。    | (卒業)     | 果程表示  | 検定・単科履 | 履修表示         | 龠文・著書表:  |
| 送信  | 者情報1          | ds001005     |                       |              |          | 送伯    | 言日付    | 2017/05/1    | 10 14:05 |
| 送信  | 者情報 2         | 小島五郎         |                       |              |          | 最終    | 修卒業年   | 2021年        |          |
|     |               |              |                       |              |          |       |        |              | 以前の決     |
| (4  | 学校・受          | 冓先           | <b>B</b> 講義名          | C            | )成績 🚺    | 評価分散( | GPA換算  | 取得年          |          |
| 1   | 日本商工          | 会議所          | 簿記検定3級                |              | 合格       |       |        | 2019         |          |
| 2   | 日本英語          | 検定協会         | 英語検定2級                |              | 合格       |       |        | 2018         |          |
| 3   | Ј М О О       | С            | 統計学                   |              | А        | *     | 4      | 2019         |          |
| 4   | 日本オン          | ライン教育大学      | Programming for       | or Everybody | 履修中      |       |        | 2019         |          |
| 3   | J MOO<br>日本オン | C<br>ライン教育大学 | 統計学<br>Programming fe | or Everybody | A<br>履修中 | *     | 4      | 2019<br>2019 |          |

※検定・単科履修結果の登録は必須とされていませんので、特に企業様から指示をされない限り、基本的には登録されていません。 ※所属学校の単位となる留学先や他学校での履修科目は卒業課程の欄に登録されています。

#### <各欄の説明>

- (A) 学校・受講先 検定や資格を取得した機関や、単科目を履修した学校名が表示されます。
- (B) 講義名 検定や資格の名称や、履修した科目名が表示されます。
- 成績 取得した評価が表示されます。 資格や検定など合否だけのものについては「合格」が表示されます。
- ② 評価分散
   厳正な評価をしている可能性が高い授業には「\*」が表示されます。
  前年度版に登録された全データから集計した結果として、以下の2点両方に該当した授業は、
  成績評価が厳正に行われている可能性が高いとみなしています。※10人以上の登録がある授業のみを対象としています
  ①当該授業履修者の全評価のうち最高評価の割合が30%以下
  ②当該授業履修者の全評価のうち最低評価の割合が10%以上30%以下
- GPA換算
   取得した評価をポイントにした際の数値が表示されます。
   GPAの算出に用いるポイントですので、最高が4点で最低が1点となります。
   例)ABCD評価の A評価⇒4 C評価⇒2
- **取得年** 検定や資格に合格したり、単科目を履修した年が表示されます。

⑥ 履修データ内容切替 表示するデータを切り替えることができます。

# 確認:個人参照画面 ③論文・著書

|     | 履修データー覧                      | 履修データ検索    | 企業情報変更      | PDF名設定  | È II  | D規則設定 | 受付            | 期間設定 | 提出   | 指定設定   | _       | -   |
|-----|------------------------------|------------|-------------|---------|-------|-------|---------------|------|------|--------|---------|-----|
| 1   | 固人参照                         |            |             |         |       |       |               |      |      |        |         |     |
|     | <ul> <li>・登録された履修</li> </ul> | 8履歴が一覧で表示  | され、PDF、CS   | /データが取得 | できます。 |       | 課 <b>G</b> F示 | 検定   | ・単科履 | 修表示    | 論文・     | 皆書表 |
|     | 送信者情報1                       | 122001     |             |         |       |       |               | 送信日付 |      | 2019/1 | 2/20 14 | :02 |
|     | 送信者情報 2                      | 0000       |             |         |       |       |               | 最終卒業 | 年    | 2021年  |         |     |
|     |                              |            |             |         |       |       |               |      |      |        | Ľ       | 以前の |
| (A) | 学校名                          |            | 北海道大学       |         |       |       |               |      |      |        |         |     |
| Ŭ   | 学校区分                         |            | 大学          |         |       |       |               |      |      |        |         |     |
| B   | 研究室名(教授4                     | <b>3</b> ) | 00XX        |         |       |       |               |      |      |        |         |     |
| e   | 研究室名(研究分                     | }野名)       | ○○××研究室     |         |       |       |               |      |      |        |         |     |
| C   | 論文名                          |            | ○○論文 1      |         |       |       |               |      |      |        |         |     |
| D   | 発表年                          |            | 2020年       |         |       |       |               |      |      |        |         |     |
| E   | 概要                           |            | 00/××/△▲論文初 | モ要です。   |       |       |               |      |      |        |         |     |
| F   | 目次                           |            | oo/××/△▲論文  | 目次です。   |       |       |               |      |      |        |         |     |

※論文・著書の登録は必須とされていませんので、特に企業様から指示をされない限り、基本的には登録されていません。

#### <各欄の説明>

- (A) 学校名 論文や著書の発表時の所属先学校・機関名が表示されます。
- (B) 研究室名 論文や著書の発表時の所属研究室名が表示されます。
- 論文名 論文、著書のタイトルが表示されます。
- ⑦ 発表年 論文、著書の発表年が表示されます。
- (E) 概要 論文、著書の概要が表示されます。
- (F) 目次 論文、著書の目次が表示されます。
- ⑥ 履修データ内容切替 表示するデータを切り替えることができます。

### 応募者の検索方法:通常検索

履修データー覧画面から、閲覧したい応募者を絞り込むことができます。

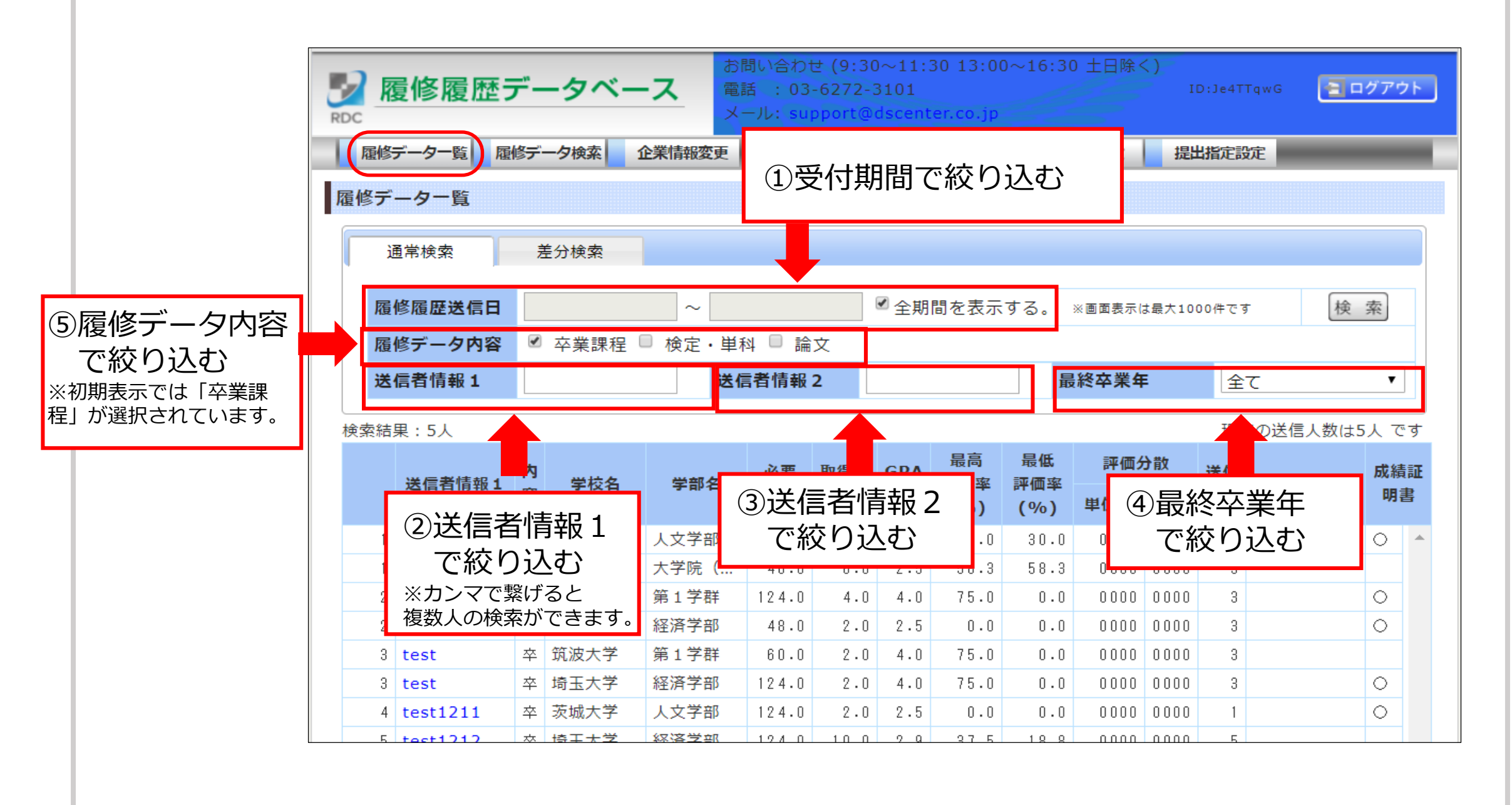

### <参考> 検索対象変換ツールのご紹介

「送信者情報1」で絞り込みたい対象者が大勢いる場合など、 カンマでつないで検索条件とするのが大変な場合があります。 そのような場合は、 Excelのセルに入力することで**自動的にカンマ続きのデータに変換できる**Excelファイルを ご提供しておりますので、是非ご活用ください。 (履修データセンターHP内「各種資料ダウンロード」ページで入手できます。)

|                            | 履修 | 修履歴デ- | ータベース  | 、「送信者情報1」検索用変換ツール |
|----------------------------|----|-------|--------|-------------------|
|                            |    |       |        |                   |
|                            |    |       |        |                   |
| <ol> <li>① 検索対象</li> </ol> |    |       | ② 検索情報 | 報                 |

| 1   |   |              |                           |              |             |           |             |        |           |           |            |      |                                                                                                    |              |                                         |
|-----|---|--------------|---------------------------|--------------|-------------|-----------|-------------|--------|-----------|-----------|------------|------|----------------------------------------------------------------------------------------------------|--------------|-----------------------------------------|
| 2   |   |              |                           |              |             |           |             |        |           |           |            |      |                                                                                                    |              |                                         |
| 3   |   |              |                           |              |             |           |             |        |           |           |            |      |                                                                                                    |              |                                         |
| 4   |   |              |                           |              |             |           |             |        |           |           |            |      |                                                                                                    |              |                                         |
| 5   |   | <使い          | 方>                        |              |             |           |             |        | •         |           |            |      |                                                                                                    |              |                                         |
| 6 6 |   | ①「検索         | 対象の列                      | 山本           | <b>-</b>    | ┛         | 1.7         | 7      | 5         |           |            |      |                                                                                                    |              |                                         |
| 7   | 0 | 2)「検索        | 時報」欄友                     | -1.          |             | -         | U           |        | 羅修        | 丽歷-       | - 暫面の      | Πι€  | 信者                                                                                                    | 情報117月       | いつける                                    |
|     | 0 | 3日檜支         | (1月11:01:08)と<br>(1)ボタンです | .— 0<br>対 浅の | 日上          | nk        | さけ          | -      | 12157     | nscale.   | <u> </u>   |      | .10 0                                                                                                    |              | 100.00                                  |
|     |   | 81127        |                           | · 1          | 거니          | 21        | -1 V)       |        |           |           |            |      |                                                                                                    |              |                                         |
|     |   |              |                           |              | _           |           |             |        | _         |           |            |      |                                                                                                    |              |                                         |
|     |   |              | 故居麻丰                      | ~            | 7 50        | い合わせ      |             |        |           |           | ERRK)      |      |                                                                                                    |              |                                         |
|     | ( | <b>U</b> H32 | ドを腹加ェナ                    | · · ·        | ^           | IL: supp  | port@ds     | center |           |           |            | 10   |                                                                                                    | <b>凃宏</b>    |                                         |
|     |   |              | 104 - 80 - x1 * 17        |              | TALK BUR    | TEMP      | undr        | 4.000  | and a     | _         |            | _    | •                                                                                                    | 1大不(         |                                         |
|     |   | 10050-00     | on 36 70%                 |              | DF DRUE     | 11/9605   | ROE         | 301070 | acce.     |           | _          |      |                                                                                                    | 畑さ           | · · · · ·                               |
|     |   | 现修取国         | 一覧                        |              |             |           |             |        |           |           |            |      |                                                                                                    | 1.1. 2       | _                                       |
| 15  |   | 384          | wise m                    |              |             |           |             |        |           |           |            | Ľ    |                                                                                                    |              |                                         |
| 16  |   | 28.4         | 4. E.R.) Hi               |              |             |           |             |        |           |           |            |      |                                                                                                    |              | • · · · · · · · · · · · · · · · · · · · |
|     |   | <b>期</b> 19  | 跟歷送信日                     |              | ~           |           |             | ☑ 全算   | 開き表示      | まる        |            |      | 7                                                                                                    | 検索           |                                         |
| 18  |   | 58-08        | 法情報1                      |              | ja g        | 活情        |             |        | _         | 空業        | 予定時期       | 9    | <u></u> <u> </u> <u> </u> <del> </del> <del> </del> <del> </del> <del> </del> <del> </del> <del> </del> <del> </del> <del> </del> <del> </del> <del></del> | <u> </u>     |                                         |
| 19  |   |              |                           |              |             |           |             |        |           |           |            |      |                                                                                                    |              | J                                       |
| 20  |   | 秩索結果         | :8人                       |              |             |           |             |        |           |           |            |      | 現在の対                                                                                                    | き信人数は8人 で    | <i>उ</i>                                |
| 21  |   |              | 送信者情報1                    | 学校名          | 学部名         | 必要        | 取得济         | GPA    | 秋尚<br>評価率 | 設施<br>評価率 | 19663      | 分散   | 送信                                                                                                    | 送信者情報2       |                                         |
| 22  |   |              |                           |              |             | AP 192.8X | APR 152.500 | 84     | (%)       | (%)       | 単位数        | GPA  | Edisk                                                                                                    |              |                                         |
| 23  |   | 1            | test00                    | その他大         | その他(他)      | 0-0       | 0.0         | 0000   | 0         | 0         | 0000       | 0000 | 1                                                                                                    |              | A                                       |
| 24  |   | 2            | ds001504                  | 千葉大学         | 工学部         | 134.0     | 128.0       | 2.7    | 21        | 14        | 40.0       | 2.4  | 1                                                                                                    | 山田三郎         |                                         |
| 25  |   | 3 (          | ds002012                  | 早稲田大学        | 法学部         | 124.0     | 104.0       | 3.8    | 88        | 0         | 62.0       | 3.8  | 1                                                                                                    | 竹田史朗         |                                         |
| 26  |   | 4            | ds001010                  | ○○大学         | 轻清学部        | 132.0     | 38.0        | 2.1    | 2         | 31        | 0000       | 0000 | 6                                                                                                    | 55木二郎        |                                         |
| 27  |   | 5 0          | ds002032                  | 早稲田大学        | 雨宇部         | 128-0     | 136.0       | 2.5    | 16        | 18        | 54.0       | 2.6  |                                                                                                    | 小島五郎<br>仕森時表 | *                                       |
| 28  |   | ※ 승중♥        | 定のみの講義は                   | GPA換算、最高     | ,最低評価率/     | は反映さ      | れません。       | 2.1    | 23        |           | PDFIN      | 10   | VERICE                                                                                                    | EAD) CSVINA  | -                                       |
| 20  |   | ж Гооо       | のは調査対象外で                  | を示します。       |             |           |             |        |           |           | 1 61 10(1) |      | Control Dates                                                                                                    | and Contra   |                                         |
| 20  |   |              |                           |              | Copyright © | 2013 🛪    | 、学成績セ       | ンター    | All Right | s Reser   | ved.       |      |                                                                                                    |              |                                         |
| 01  |   |              |                           |              |             |           |             |        |           |           |            |      |                                                                                                    |              |                                         |
| 21  |   |              |                           |              |             |           |             |        |           |           |            |      |                                                                                                    |              |                                         |

### 応募者の検索方法:差分検索

前回データをダウンロードした日時以降に送信された分だけを抽出できます。

※取得日時が記録されるのは「差分検索」によりダウンロードした時だけです。 「通常検索」でのダウンロード日時は記録されませんのでご注意ください。

※ P D F データ、C S V データ、C S V (詳細含む)データをそれぞれ別々に検索できます。

|                                                        | データー覧                                            | Η̈́υ                  | 得したい                                 | ١                                                 |                             | F名設定                              | ID規                       | 則設定                        | 受付期 | 間設定  | 提出                      | 記念          | È       | -       |
|--------------------------------------------------------|--------------------------------------------------|-----------------------|--------------------------------------|---------------------------------------------------|-----------------------------|-----------------------------------|---------------------------|----------------------------|-----|------|-------------------------|-------------|---------|---------|
| デ                                                      | ーター覧                                             | ゴデ                    | ータの種                                 | ・<br>重類を選択                                        | 7                           |                                   |                           |                            |     |      |                         |             | _       |         |
| 通常検索 差分検索                                              |                                                  |                       |                                      |                                                   |                             |                                   |                           |                            |     |      |                         |             |         |         |
| 差分形式  ● PDF差分 ○ CSV詳細差分 ○ CSV概要差分                      |                                                  |                       |                                      |                                                   |                             |                                   |                           |                            |     |      |                         |             |         |         |
| 前回のデータ取得日時 2019/12/19 23:10 ※選択された日時以降に送信された履修履歴を検索します |                                                  |                       |                                      |                                                   |                             |                                   |                           |                            | 案   |      |                         |             |         |         |
| 2019/12/05 13:16<br>2019/12/05 13:15                   |                                                  |                       |                                      |                                                   |                             |                                   |                           |                            |     |      |                         |             |         |         |
| 検索結果:3人     現在の送信人数は5人 です                              |                                                  |                       |                                      |                                                   |                             |                                   |                           |                            |     |      |                         |             |         |         |
|                                                        |                                                  | 内                     |                                      |                                                   | 必要                          | 而但这                               | CD                        | 最高                         | 最低  | 評価を  | 散                       | ¥/≡         | _       | 成績      |
|                                                        | 送信者情報1                                           | 容                     | 学校名                                  | 学部名                                               | 単位                          | 取得し                               | ったい                       | い期間の                       | の開始 | 日時を  | 選択                      |             | 送信者情報 2 | 証明<br>書 |
|                                                        |                                                  |                       |                                      | (\$\mathbf{a}\$) → ₩                              | 60                          | (過去                               | 去10[                      | 回分の                        | 日時が | 表示)  |                         |             |         | ^       |
| 1                                                      | test                                             | 卒                     | 筑波大学                                 | 弗↓子矸                                              |                             |                                   |                           |                            |     | 0000 | 0000                    | 3           |         | 0       |
| 1                                                      | test<br>test                                     | 卒<br>卒                | 筑波大学<br>埼玉大学                         | 弟 I 子群<br>経済学部                                    | 124.                        | 0 2.0                             | 4.0                       | 75.0                       | 0.0 |      |                         |             |         |         |
| 1<br>1<br>2                                            | test<br>test<br>test1211                         | 卒<br>卒<br>卒           | 筑波大学<br>埼玉大学<br>茨城大学                 | 第1字群<br>経済学部<br>人文学部                              | 124.<br>124.                | 0 2.0<br>0 2.0                    | 4.0<br>2.5                | 75.0<br>0.0                | 0.0 | 0000 | 0000                    | 1           |         | 0       |
| 1<br>1<br>2<br>3                                       | test<br>test<br>test1211<br>test1212             | 卒<br>卒<br>卒<br>卒      | 筑波大学<br>埼玉大学<br>茨城大学<br>埼玉大学         | 第1字群       経済学部       人文学部       経済学部             | 124.<br>124.<br>124.        | 0 2.0<br>0 2.0<br>0 10.0          | 4.0<br>2.5<br>2.9         | 75.0<br>0.0<br>37.5        | 0.0 | 0000 | 0000                    | 1<br>5      |         | 0       |
| 1<br>1<br>2<br>3<br>3                                  | test<br>test<br>test1211<br>test1212<br>test1212 | 卒<br>卒<br>卒<br>卒<br>卒 | 筑波大学<br>埼玉大学<br>茨城大学<br>埼玉大学<br>東北大学 | 第1子杆       経済学部       人文学部       経済学部       法学研究科 | 124.<br>124.<br>124.<br>40. | 0 2.0<br>0 2.0<br>0 10.0<br>0 4.0 | 4.0<br>2.5<br>2.9<br>0000 | 75.0<br>0.0<br>37.5<br>0.0 | 0.0 | 0000 | 00000<br>00000<br>00000 | 1<br>5<br>5 |         | 0       |

| — <b>PDF</b> · <b>CS</b> | ∨出力・印刷                                   |                                                                 |
|--------------------------|------------------------------------------|-----------------------------------------------------------------|
| ▶ 履修履歴データベー              | <b>帳票(PDF)取得</b> :<br>面接で使用しやすい形式のファイルです | ※ <u>面接官と応募者の双方で見</u><br><u>ながら面接して頂くのが重要</u><br>ですので、2部5日間にて頂く |
| RDC<br><u> </u>          | <b>CSV(概要)取得</b><br>GPA等数値が原則1人1行でまとまってい | <u> </u>                                                        |

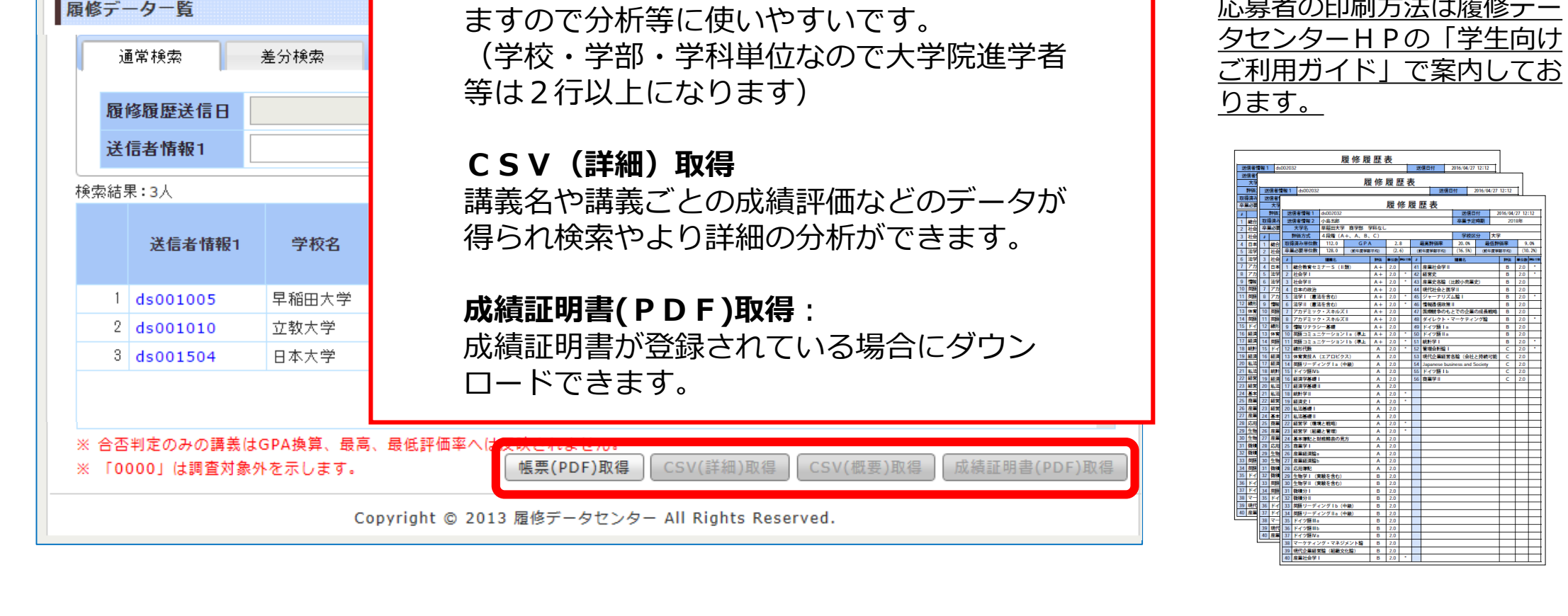

履修履歴表

### 履修データ検索:基礎科目

応募者の中から該当の基礎科目を履修している応募者を検索することができます。 成績評価や、評価分散(評価の厳しい授業)が分かるのでスキルの有無とレベルが一目で分かります。

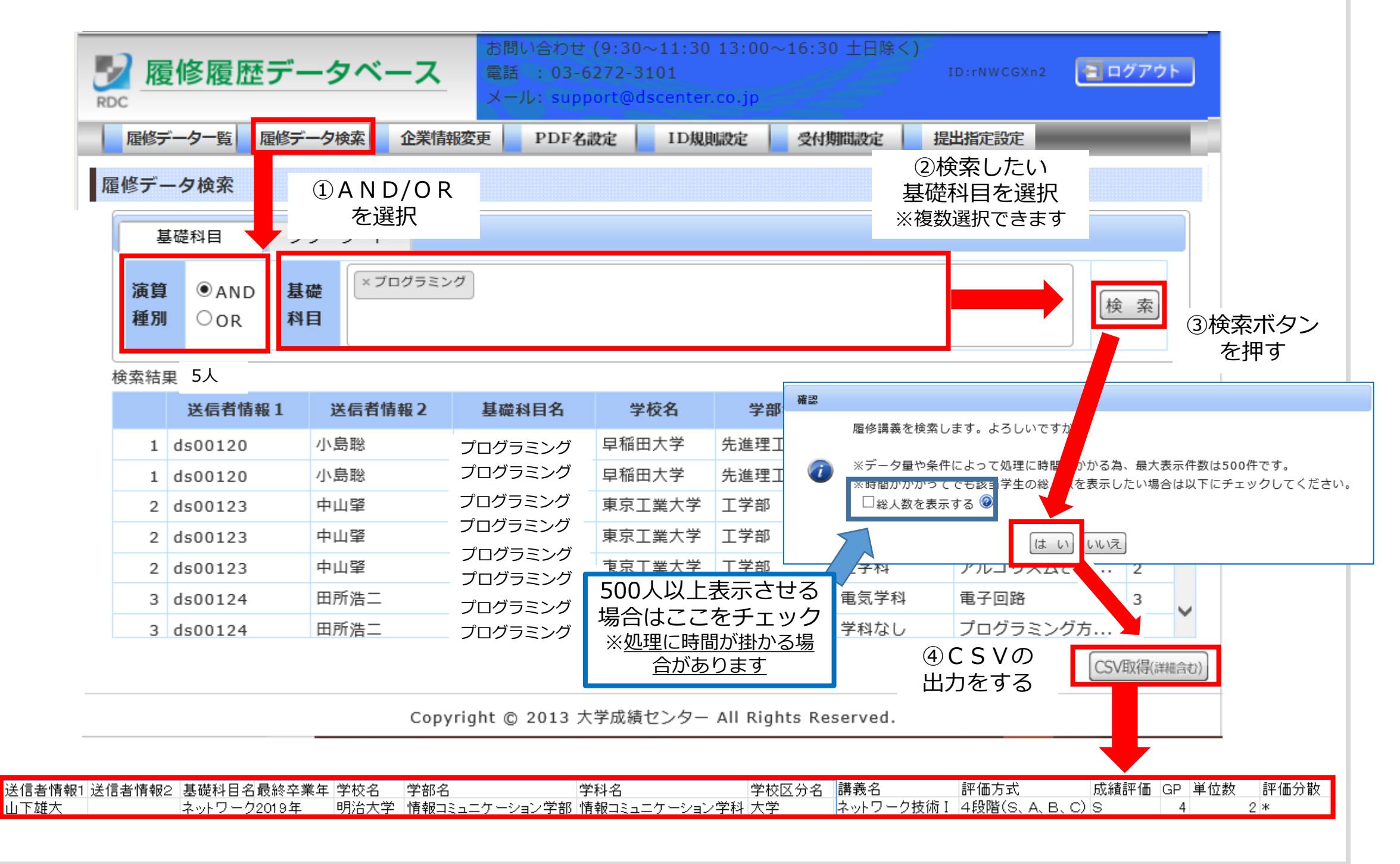

履修データ検索:フリーワード ①検索したい キーワードを入力する。 履修データ検索 ②検索ボタン ※部分一致が可能です。 を押す ※条件入力は5個までです。 基礎科目 フリーワード ネットワー!||<sup>未選択</sup> ~ 未選択 〜 条件5 条件3 未選択 〜 未選択 〜 条件2 条件4 講義名 検索 条件1)

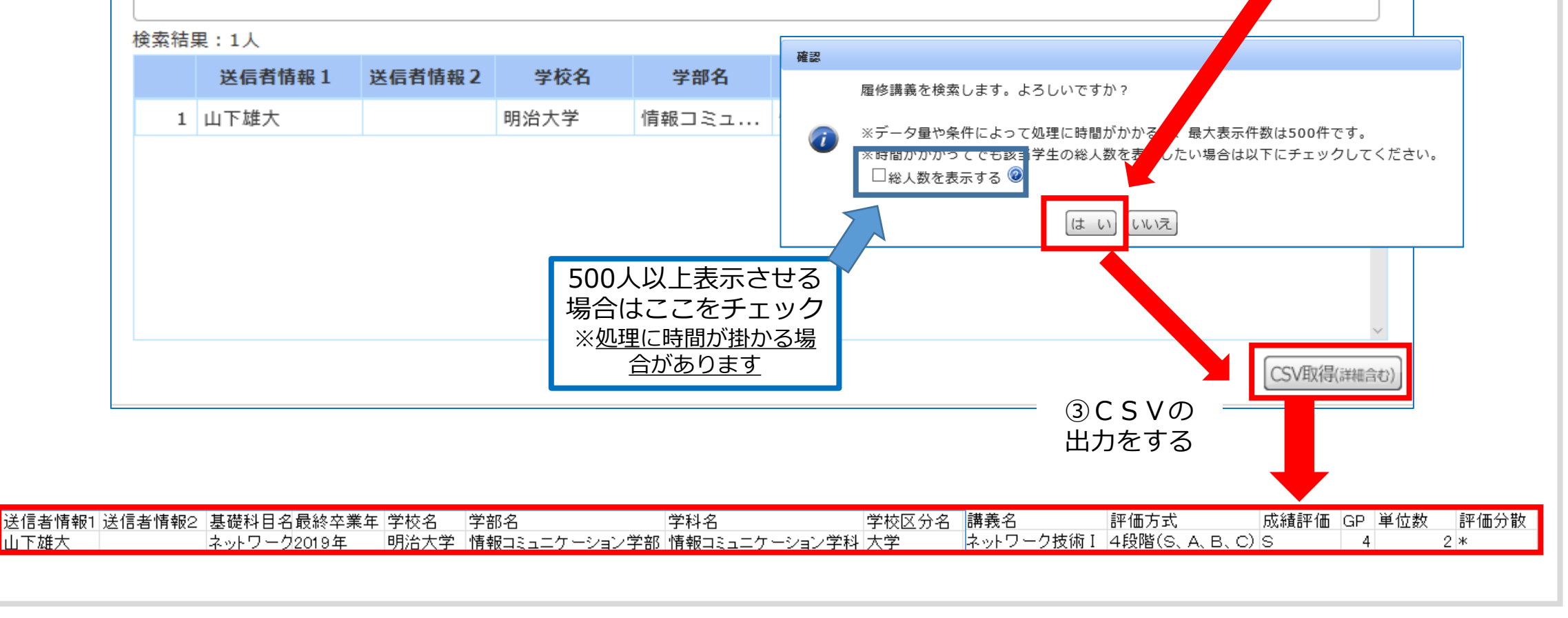